#### Bước 1: Cài đặt và cập nhật ứng dụng

\*Đối với cá nhân chưa cài đặt ứng dụng thì có thể xem hướng dẫn cài đặt

\*Đối với cá nhân đã cài đặt ứng dụng:

- Trường hợp nếu ứng dụng Bluezone không tự động cập nhật trên ứng dụng thì người dùng có thể vào "App Store" hoặc "Google play" để cập nhật tính năng.

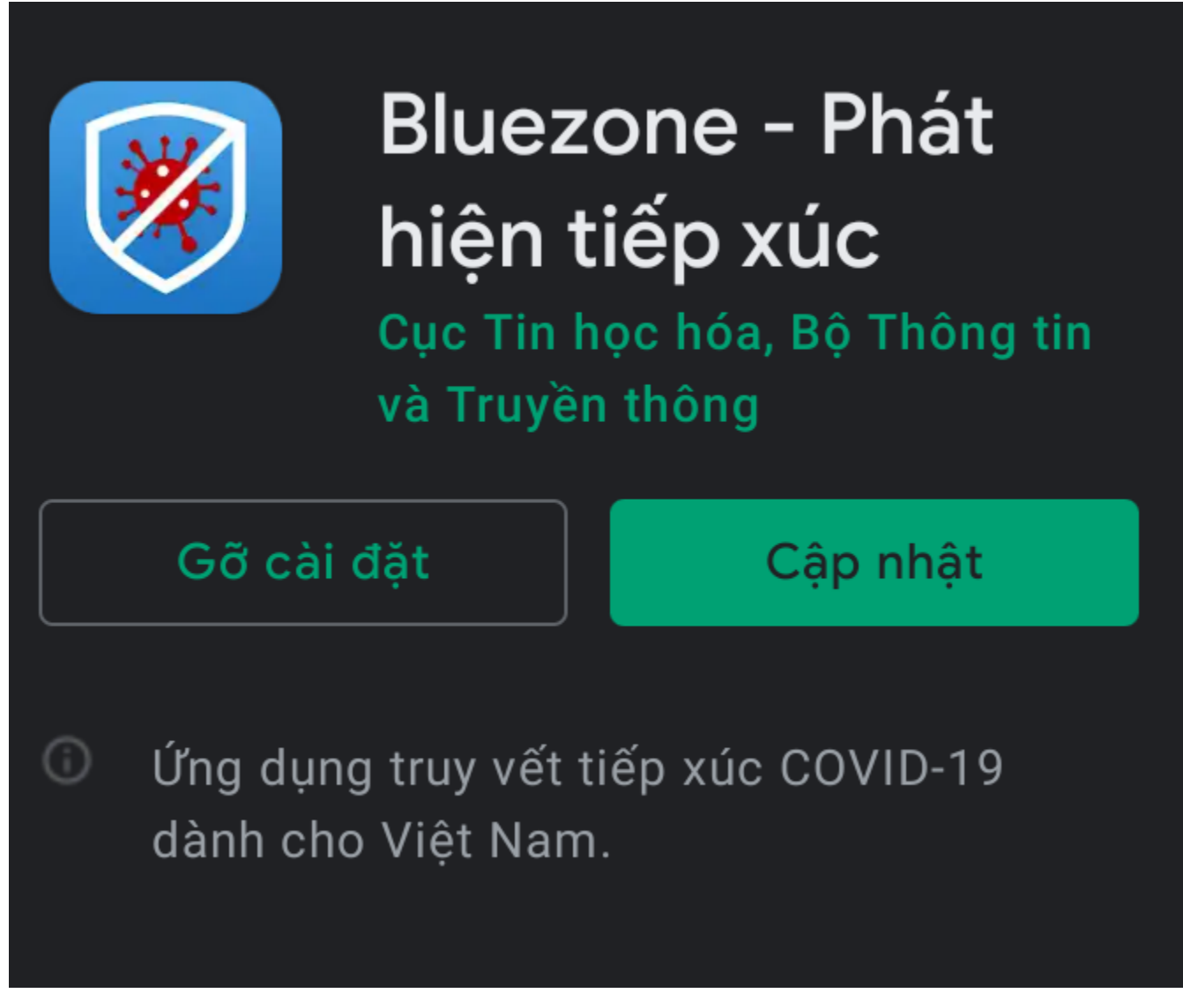

- Sau khi cập nhật ứng dụng sẽ có giao diện như hình dưới đây kèm 03 tính năng mới gồm: "*Khai báo y tế*"; "Quét mã QR"; "Gửi phản ánh".

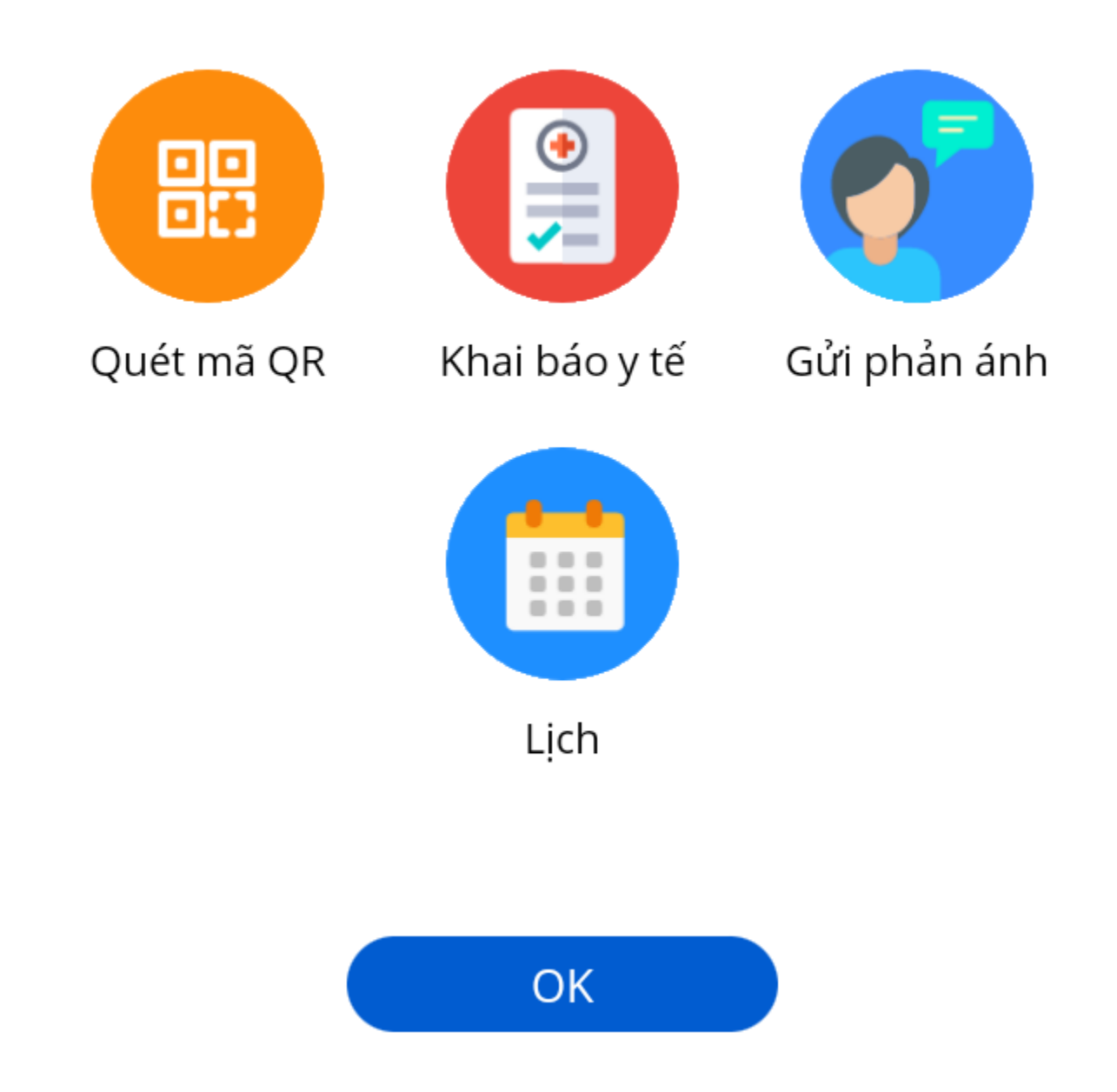

## Bước 2: Cung cấp số điện thoại liên lạc

Chọn tính năng "Khai báo y tế" và cung cấp số điện thoại đang sử dụng để tiến hành khai báo. Sau khi nhập số điện thoại thì người dùng sẽ nhận được "Mã OTP" trong hộp thư để xác thực.

# Vui lòng cung cấp số điện thoại của bạn để có thể khai báo y tế.

## Nhập số điện thoại

 $\checkmark$ 

Xác nhận thông tin bạn cung cấp là chính xác.

Bạn đã đọc, đồng ý với Điều khoản sử dụng và

đồng ý chia sẻ thông tin của bạn với cơ quan y tế

khi bạn được xác định nhiễm hoặc nghi nhiễm

Covid-19.

#### Bước 3: Tiến hành khai báo y tế

- Người dùng có thể chọn khai báo y tế bằng tiếng Việt hoặc tiếng Anh và chọn ô "Khai hộ" nếu khai báo y tế cho người khác.

- Mục "Họ tên: Điền đầy đủ học tên (viết in hoa) người được khai báo y tế.

- Mục "Số CMND/CCCD": Không bắt buộc khai.

- Mục "Năm sinh"; "Giới tính"; "Quốc tịch": Khai đầy đủ năm sinh, quốc tịch (theo hộ chiếu hoặc theo giấy CMND, thẻ CCCD) và chọn giới tính "nam" hoặc "nữ".

- Mục "Địa chỉ liên lạc tại Việt Nam": Khai đầy đủ tỉnh thành, quận/huyện, phường/xã, số nhà tại Việt Nam của người được khai báo y tế kèm số điện thoại liên lạc.

- Mục các câu hỏi về sức khỏe, lịch sử tiếp xúc, đi lại: Chọn "có" hoặc "không" đối

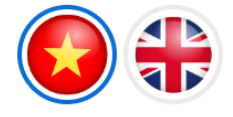

## Thông tin khai báo y tế

#### (Phòng chống dịch Covid-19) (Nguồn: tokhaiyte.vn)

#### Khuyến cáo: Khai báo thông tin sai là vi phạm pháp luật Việt Nam và có thể xử lý hình sự

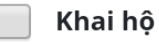

#### Họ tên \*

Nhập họ và tên

#### Số CMT/CCCD/Hộ chiếu

Nhập số CMT/CCCD/Hộ chiếu

#### Năm sinh \*

1990

\$

#### Giới tính \*

Chọn giới tính

\$

### Quốc tịch \*

Việt Nam

\$

với mỗi câu hỏi.

#### Địa chí liên lạc tại Việt Nam

#### Tỉnh thành \*

| Chon tỉnh thành | \$ |
|-----------------|----|
|                 | •  |

## Quận / huyện \*

Chọn quận huyện 🗢

#### Phường / xã \*

Chọn phường xã

## Số nhà, phố, tổ dân phố/thôn/đội \*

#### Điện thoại \*

000202.

#### Trong vòng 14 ngày qua, Anh/Chị có tiếp xúc với \*

|                                                         | Có | Không |
|---------------------------------------------------------|----|-------|
| Người bệnh hoặc nghi ngờ, mắc<br>bệnh COVID-19 <b>*</b> |    | ۲     |
| Người từ nước có bệnh COVID-19<br>*                     |    | ۲     |
| Người có biểu hiện (Sốt, ho, khó<br>thở , Viêm phổi) *  |    | ۲     |

#### Hiện tại Anh/Chị có các bệnh nào dưới đây \*

| Tên bệnh                                                   | Có         | Không |
|------------------------------------------------------------|------------|-------|
| Bệnh gan mãn tĩnh *                                        | $\bigcirc$ | ۲     |
| Bệnh phổi mãn tính *                                       | $\bigcirc$ | ۲     |
| Bệnh thận mãn tĩnh *                                       | $\bigcirc$ | ۲     |
| Bệnh tim mạch *                                            | $\bigcirc$ | ۲     |
| Huyết áp cao <b>*</b>                                      | $\bigcirc$ | ۲     |
| Suy giảm miễn dịch *                                       | $\bigcirc$ | ۲     |
| Người nhận ghép tạng , Thủy<br>xương <b>*</b>              |            | ۲     |
| Tiểu đường *                                               | $\bigcirc$ | ۲     |
| Ung thư <b>*</b>                                           | $\bigcirc$ | ۲     |
| Bạn có đang trong thời gian thai<br>kỳ hay không? <b>*</b> |            | ۲     |

Bước 4: Gửi tờ khai: Sau khi thực hiện khai báo người dùng nhấn "Gửi tờ khai".

**\*\*Khuyến cáo:** Người dùng cần khai báo thông tin đúng sự thật, khai báo gian dối được xem là vi phạm pháp luật và người khai gian có thể bị xử lý hình sự.